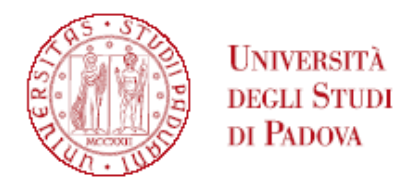

### GRADUATORIA GENERALE DI MERITO DEL CORSO DI ALTA FORMAZIONE IN PHILOSOPHY FOR CHILDREN. COSTRUIRE COMUNITÀ DI RICERCA A SCUOLA E IN ALTRI CONTESTI EDUCATIVI A.A. 2024/2025

I posti a concorso sono: 30;

| N   | CANDIDATI                  |
|-----|----------------------------|
| 1.  | CASERTA DANIELA            |
| 2.  | TRESSO MARIA               |
| 3.  | FIORE GIULIA               |
| 4.  | BORGHINO ELISA             |
| 5.  | GAGLIANO ANNA              |
| 6.  | DOLCINI ELENA              |
| 7.  | ALLOTTA SIMONA             |
| 8.  | MEDAGLIA STEFANO           |
| 9.  | TONELLO MARILENA           |
| 10. | TESSARI ELISA              |
| 11. | CONZATO GIOVANNA           |
| 12. | DE MATTEIS BARBARA ROSA    |
| 13. | ROSSINI TOMMASO            |
| 14. | DANIELE MARIKA             |
| 15. | CAGNATO ALESSANDRA CLAUDIA |
| 16. | BARBON GIORGIA             |
| 17. | ANTONELLO FRANCESCO        |
| 18. | MANUZZATO LIDIA            |
| 19. | CAFFARELLI VERONICA        |
| 20. | ROVERATO ELIANA            |
| 21. | FABRIS ALYSSA              |
| 22. | MADEDDU ELISABETTA         |

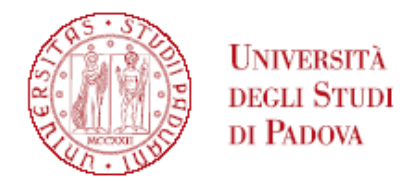

L'iscrizione dovrà essere perfezionata entro il giorno 12 marzo 2025 alle ore 23,59, secondo le modalità indicate all'art. 5 dell'avviso di selezione.

Tutti i candidati sono ammessi con riserva alla procedura di selezione e alla frequenza del Corso. L'Amministrazione può disporre in ogni momento, con provvedimento motivato, l'esclusione per difetto dei requisiti prescritti. Tale provvedimento verrà comunicato all'interessato mediante raccomandata con avviso di ricevimento o PEC (art. 11.2 dell'avviso di selezione).

Padova, 07 marzo 2025

## PERFEZIONAMENTO ISCRIZIONE CANDIDATI

Ai fini del perfezionamento dell'iscrizione le/i candidate/i dovranno compilare la domanda di immatricolazione ed effettuare il pagamento del contributo <u>entro e non oltre</u> la scadenza indicata in calce alla graduatoria.

1) Collegarsi al portale <u>www.uniweb.unipd.it</u>. Accedere all'area riservata cliccando su "Login" e inserendo username e password (se sono presenti più carriere, selezionare la più recente);

2) Cliccare su "DIDATTICA" – "IMMATRICOLAZIONE" – "IMMATRICOLAZIONE STANDARD 1 ANNO" – "IMMATRICOLAZIONE AI CORSI AD ACCESSO PROGRAMMATO" - "Corso di Alta Formazione";

3) Selezionare il corso di interesse;

4) Compilare eventuali questionari proposti;

5) Se non inserito precedentemente, fare l'upload di un documento d'identità valido; la scansione fronte-retro del documento deve essere salvata in un unico file in formato pdf e ben visibile anche nella sezione della foto;6) Se non inserita precedentemente, fare l'upload di una propria foto, a colori, che deve essere:

- stile fototessera (in formato .jpeg o .jpg), di tipo "immagine frontale" e deve riportare solamente il soggetto chiaramente distinguibile
- recente, con il soggetto chiaramente riconoscibile, senza scritte e non danneggiata
- preferibilmente di dimensione 35 mm di larghezza e 40 di altezza (Max 40 MByte)
- con sfondo uniforme, di preferenza chiaro

7) Confermare e stampare il riepilogo di immatricolazione, che è ad uso personale e non deve essere inoltrato/consegnato;

8) versare <u>contestualmente</u> (o comunque <u>entro la data riportata in calce alla graduatoria</u>) il contributo di immatricolazione; il pagamento dovrà essere effettuato tramite procedura PagoPA nella propria area personale Uniweb alla voce "DIRITTO ALLA STUDIO, DISABILITÀ/DSA, CORSI ESTIVI" – "CONTRIBUZIONE" (informazioni sulle modalità di pagamento sono reperibili al seguente link <u>https://www.unipd.it/pago-pa</u>, dove si trovano anche i recapiti dell'ufficio di riferimento).

Nei seguenti casi particolari:

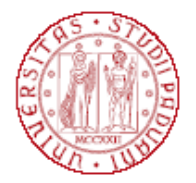

# Università degli Studi di Padova

# 1. Pagamento contributo di iscrizione attraverso utilizzo della carta docente: inviare copia della

### ricevuta

alla mail formazionecontinua.lauream@unipd.it entro e non oltre la data di scadenza dell'immatricolazione indicata in calce alla graduatoria.

Se il contributo di iscrizione è superiore al valore della carta docente, è necessario effettuare il pagamento dell'importo rimanente tramite il portale PagoAtenei.

Collegarsi al seguente link: https://unipd.pagoatenei.cineca.it.

Cliccare su "Pagamento spontaneo" e inserire i dati necessari per procedere al pagamento.

Alla voce Motivo di pagamento selezionare "DIDA18 - Tassa di iscrizione Corsi di Perfezionamento/Alta formazione" e sul campo Causale digitare "Immatricolazione *titolo del Corso di Alta Formazione e nome-cognome della/del corsista*".

Cliccare sul pulsante "pagamento immediato", posto in basso a destra, e procedere al versamento.

Scaricare la ricevuta del pagamento e inviarla, unitamente alla copia della ricevuta del pagamento con la carta docente alla mail formazionecontinua.lauream@unipd.it <u>entro e non oltre</u> la data di scadenza dell'immatricolazione indicata in calce alla graduatoria;

2. **Pagamento contributo da parte di enti terzi**: è necessario effettuare il pagamento tramite il portale PagoAtenei.

Collegarsi al seguente link: https://unipd.pagoatenei.cineca.it.

Cliccare su "Pagamento spontaneo" e inserire i dati necessari per procedere al pagamento.

Alla voce Motivo di pagamento selezionare "DIDA18 - Tassa di iscrizione Corsi di Perfezionamento/Alta formazione" e sul campo Causale digitare "Immatricolazione *titolo del Corso di Alta Formazione e nome-cognome della/del corsista*".

Cliccare sul pulsante "pagamento immediato", posto in basso a destra, e procedere al versamento.

Scaricare la ricevuta del pagamento inviarla alla mail <u>formazionecontinua.lauream@unipd.it</u> <u>entro e non oltre</u> la data di scadenza dell'immatricolazione indicata in calce alla graduatoria.

## MAIL ISTITUZIONALE

In seguito alla procedura di immatricolazione verrà attivato un account di posta istituzionale (@studenti.unipd.it) al quale potranno essere inviate comunicazione da parte delle strutture didattiche di Ateneo. L'accesso alla casella di posta elettronica istituzionale è possibile da webmail <u>http://www.unipd.it/webmail</u> con le medesime credenziali con cui si accede a uniweb.

Nel caso di problematiche legate alla compilazione della domanda contattare il Call Centre di Ateneo (Tel. 049827 3131 – email: callcentre@unipd.it).